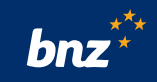

# How to reset your Internet Banking password

This guide will help you to reset your Internet Banking password using your nine-digit customer access number (found on the back of your Eftpos, debit, or credit card) and your email address or using your BNZ app.

To get started, you'll need access to the email address connected to your account, because we'll send you a verification code as part of the password reset process.

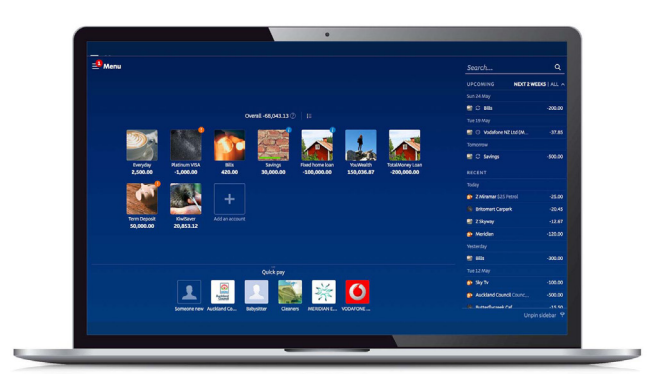

### How to reset your password using your email address

| <b>Step 1.</b> First, visit the BNZ homepage<br>at <b>www.bnz.co.nz</b><br>Click <b>Login</b> in the top-right corner. | □ ★ ↓                                           |
|----------------------------------------------------------------------------------------------------|-------------------------------------------------|
| Step 2. Click Forgot password?                                                                                         |                                                 |
| To reset your password using an email address,<br>it must already be linked to your account.                           | Access number Password Log in                   |
| <b>Step 3.</b> Enter your nine-digit customer                                                                          |                                                 |
| access number, printed on the back of your<br>Eftpos, debit, or credit card in the<br><b>Access number</b> field.      | Reset your password   Email address   Send code |

**Step 4.** Enter the email address that's linked to your account in the **Email address** field, then click **Send code**.

If this email address isn't linked to your account, you'll see an error message.

If this happens, or if you can't access your emails, click **Reset password another way**. We'll show you other ways to reset your password at the end of this guide.

**Step 5.** Check your inbox for an email with the subject line 'BNZ verification code', from **bnz\_mobile\_banking@bnz.co.nz** 

**Tip:** You may need to check your spam and junk folders. If you still can't see the email, click **Resend code**.

**Step 6.** Enter the six-digit verification code from this email into the fields displaying on the 'Forgot password' screen.

**Step 7.** Choose a new secure password and enter it into the **New password** field.

Re-enter the same password to confirm it in the **Re-enter password** field, and click **Set password**.

**Tip:** Your password needs to be at least six characters long and contain one letter and one number.

**Nice work.** You've successfully updated your password.

You may also receive an email or text alert to confirm your password has been reset.

| <ul> <li>Your access nun<br/>match the ones</li> </ul> | nber and email address need to<br>connected to your account |
|--------------------------------------------------------|-------------------------------------------------------------|
| Access number                                          |                                                             |
| 123456789                                              |                                                             |
| mail address                                           |                                                             |
| email@bnz.co.nz                                        |                                                             |
|                                                        | Send code                                                   |
|                                                        |                                                             |

bnz

#### bnz

### Your code to reset your BNZ password

The verification code to reset your password is: **012373** Enter this into the verification code field on your password reset

Please, don't forward this number, or enter it anywhere other than the password reset screen you used to generate it.

If you weren't expecting this email and aren't resetting your password call us immediately on **0800 275 269** (or +64 4 931 8209 from overseas, charges apply).

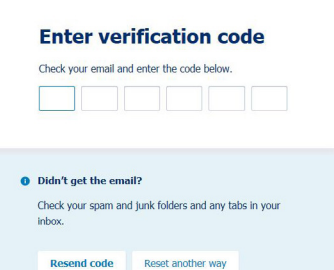

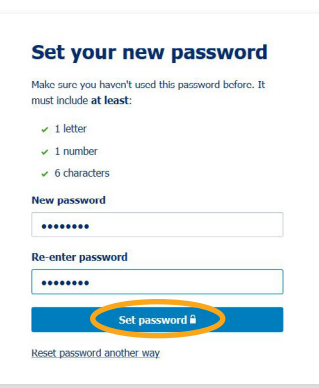

#### Password changed

| You successfully reset your password and can now use<br>it to log in. |  |
|-----------------------------------------------------------------------|--|
| Log in from the BNZ website                                           |  |

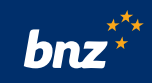

## Other ways to reset your password

#### In the BNZ app

Step 1: Log in to your BNZ app, tap the **Menu** icon then **Settings**.

Step 2: Tap Change password.

Step 3: Choose a new secure password, enter it into the fields, then select **Change password**.

**Tip:** You'll only be able to log into the BNZ app if you have previously set a PIN, or biometric log in like Face ID or fingerprint. If you haven't, you'll need to reset your password using your email address.

Alternatively, you can reset your password at any BNZ branch or by calling 0800 275 269 (or +64 4 931 8209 from overseas, charges may apply).

| Change password                                                                                                    | < Settings                                                                   |
|----------------------------------------------------------------------------------------------------|------------------------------------------------------------------------------|
| Last changed 18 Feb 2019         Make ure you haven't used this password before. It must<br>include at least:         latter         1 number         6 characters         New password         Re-enter password | Change password                                                              |
| Last changed <b>18 Feb 2019</b> Make sure you haven't used this password before. It must include at least: 2 1 latter 2 1 number 3 6 characters New password 2 Re-enter password 3                                | ©<br>••••                                                                    |
| Make sure you haven't used this password before. It must<br>include at least:<br><ul> <li>letter</li> <li>fumber</li> <li>6 characters</li> </ul> <li>New password <ul> <li>Re-enter password</li> </ul> </li>    | Last changed 18 Feb 2019                                                     |
| <ul> <li>&gt; 1 letter</li> <li>&gt; 1 number</li> <li>&gt; 6 characters</li> <li>New password</li> <li>Re-enter password     </li> </ul>                                                                         | Make sure you haven't used this password before. It mus<br>include at least: |
| <ul> <li>Inumber</li> <li>6 characters</li> <li>New password</li> <li>Re-enter password</li> </ul>                                                                                                    | ✓ 1 letter                                                                   |
| Coharacters      New password      Re-enter password                                                                                                    | <ul> <li>1 number</li> </ul>                                                 |
| New password   Re-enter password                                                                                                    | 6 characters                                                                 |
| Re-enter password                                                                                                    | New password                                                                 |
|                                                                                                    | Re-enter password                                                            |
| Change password                                                                                                    | Change password                                                              |

Nice work. You now know how to reset your Internet Banking password.

A compatible device, browser & internet access are required for online services. Internet Banking T&Cs apply. Maintenance sometimes required.